# 中国邮政储蓄银行 USBKey 使用说明书

一、网银助手下载安装

- ▶ 个人网银:通过浏览器访问中国邮政储蓄银行网站 (https://www.psbc.com/),点击"个人网银登录",在其下 方下载"网银助手",并进行安装。
- ▶ 企业网银:通过浏览器访问中国邮政储蓄银行网站 (https://www.psbc.com/),点击"企业网银登录",在其下 方下载"网银助手",并进行安装。

#### 二、网银环境检测修复

网银助手安装完成后,请将 USBKey 与您的电脑 USB 接口连接,启 动网银助手进行网银环境检测,检测完毕后请选择"一键修复",修 复完成后即可开始使用中国邮政储蓄银行 USBKey。

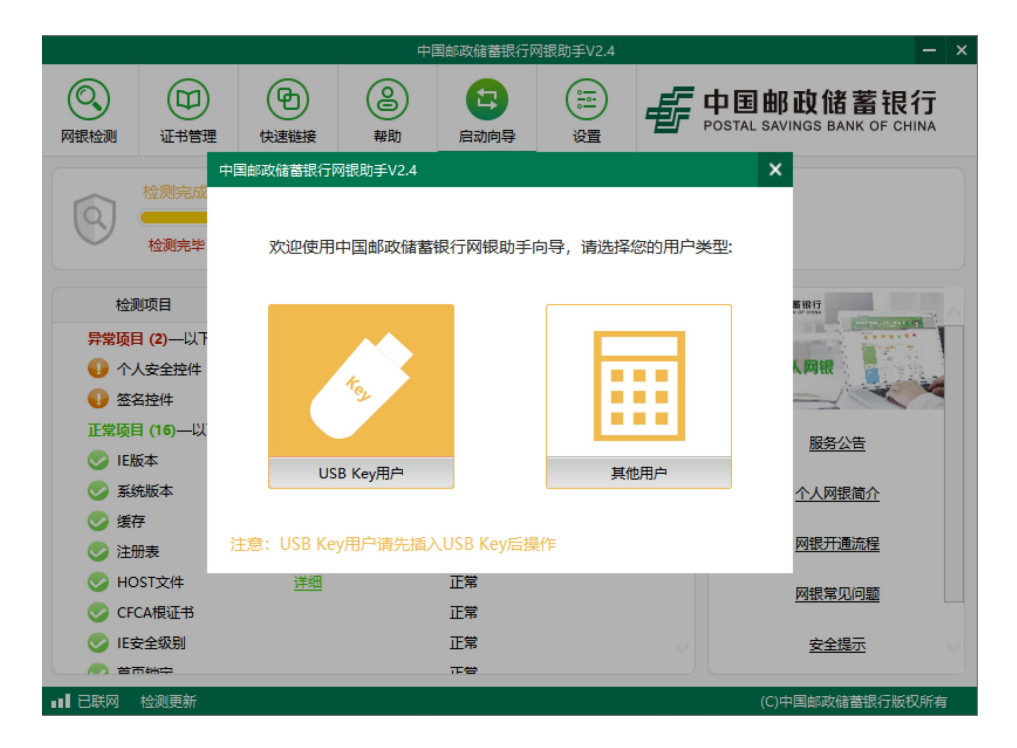

#### 三、设置 UK 密码

首次使用 USBKey 时会弹出设置 UK 密码提示窗口,输入两次新密码并点击确定。

| 🐇 设置UK密码                 | $\times$ |
|--------------------------|----------|
| 设置UK密码                   |          |
| 请输入新密码:                  |          |
| 确认新密码:                   |          |
| 请避免设置过于简单的密码,如顺序或重复的字符等。 |          |
| 软键盘 确认 取消                |          |

根据弹出提示按 USBKey 的 "OK" 键完成密码修改。

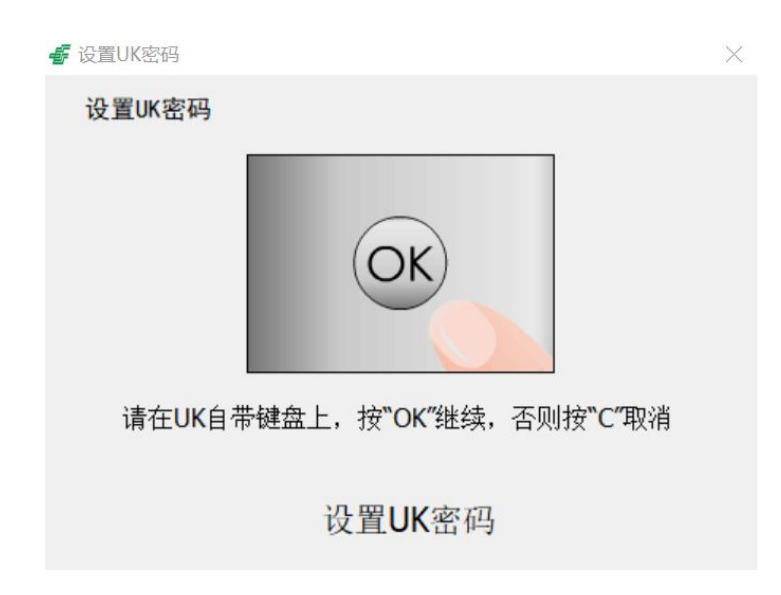

## 四、网上银行交易

在办理转账汇款等业务时,请您在相关交易页面输入相应的交易信息。插入USBKey并点击"确认"按钮,电脑屏幕将弹出校验UK密

码窗口,您可以通过键盘或是软键盘输入 UK 密码。

| 校验UK密 | 四        |        |   |
|-------|----------|--------|---|
| 请辅    | 俞入8-20位的 | JUK密码: |   |
|       |          |        | ] |
|       |          |        |   |

您在输入 UK 密码,并点击"确定"按钮后,将弹出如下窗口,提示您到 UK 上进行交易确认。

|  | $\sim$ |    |  |
|--|--------|----|--|
|  | 0      | 5) |  |
|  |        | 0  |  |
|  |        |    |  |

同时,在UK的屏幕中即将显示该笔交易的交易信息,您可以通过 上下按键查看并核对UK屏幕中显示的交易信息与您所需提交的交易 信息是否一致。确认无误后请点击UK上的"OK"按键;如有疑问, 请点击"C"按键取消此笔交易。

### 五、温馨提示

- ▶ 如有网上银行使用问题请拨打中国邮政储蓄银行客服服务热
  线: 95580
- ▶ 如有 USBKey 问题咨询,请拨打天地融科技股份有限公司技术 支持热线: 4007066383 或关注天地融微信公众号:

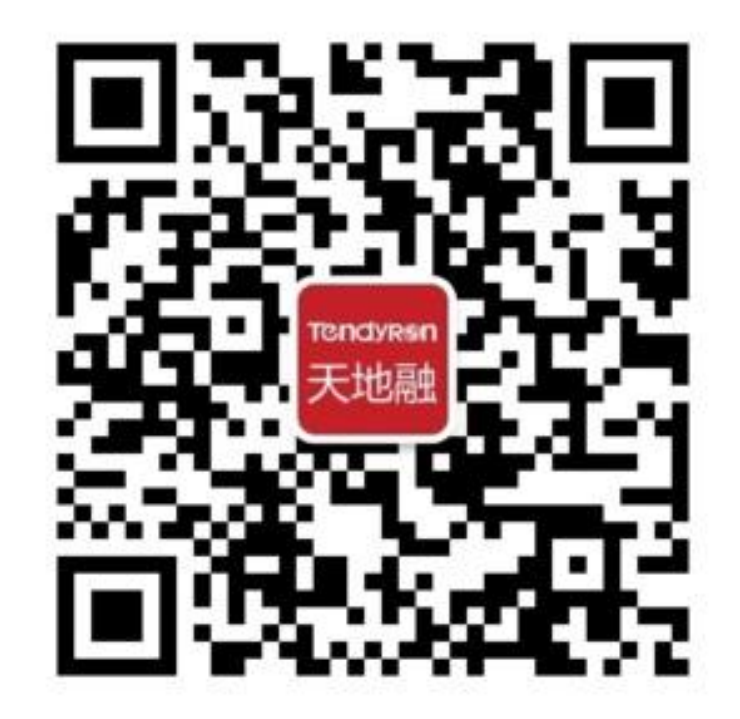